## 第六届中国国际"互联网+"大学生创新创业大赛

投智圈报名指南

# 目 录

| <b>—</b> `, | 注册账号 | 1 |
|-------------|------|---|
| <u> </u>    | 创建项目 | 2 |
| 三,          | 项目完善 | 8 |
| 四、          | 报名参赛 | 9 |

一、注册账号

#### ▶ 打开网址: <u>http://www.xytzq.cn/</u>,点击注册申请。

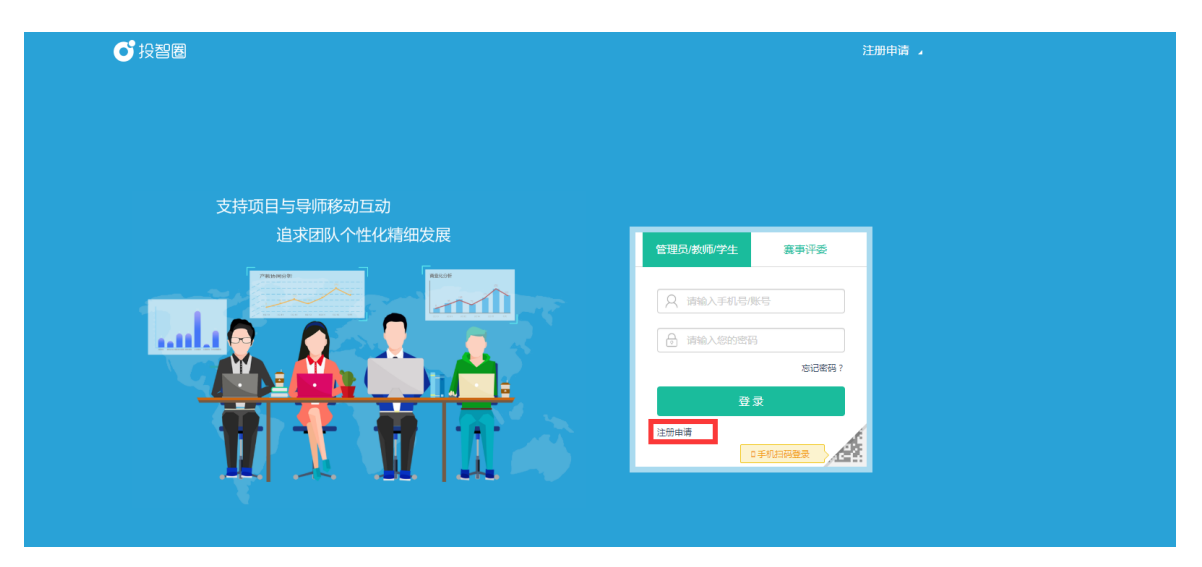

▶ 跳转至注册界面,填写个人信息,完成注册申请。

| 所在地区:  | 广西 > 南宁 >                 |
|--------|---------------------------|
| 所在学校:  | 广西财经学院 > 请选择分院 >          |
| ∉业:    | 清选择专业                     |
| 学号:    | 请输入学号                     |
| 姓名:    | 清输入您的姓名                   |
| 密码:    | 密码需由8-16位大小写字母、数字 请输入确认密码 |
| 联系电话:  | 请输入您的联系电话                 |
| 短信验证码: | 验证码 发送验证码                 |

#### 二、创建项目

登陆账号,进入投智圈主页面,点击"创建项目"按钮开始创建 项目。

| <b>び</b> 投智圏 | 前 | 需求大厅                   | 工作室 | 赛事活动 |      |      |      |  | 孙翠艳 】 |
|--------------|---|------------------------|-----|------|------|------|------|--|-------|
|              |   | 5<br>-<br>-<br>- 创新创业: | 学院  |      |      |      |      |  |       |
| 我的工作室        |   |                        |     |      | 创建项目 | 查看全部 | 赛事消息 |  | >     |

▶ 创建项目时,需注意先填写并保存好基本信息,<mark>其中带\*的栏目</mark> 为必填项。完成基本信息填写后,再逐一填写项目介绍等其他信息。

| <b>び</b> 投智圈 | 首页 | 需求大厅    | 工作室 | 赛事活动  |                    |         |    | 👜 孙翠艳 🖌 |  |
|--------------|----|---------|-----|-------|--------------------|---------|----|---------|--|
|              |    |         |     |       |                    |         |    |         |  |
| 基本信息         |    |         |     |       | ● 请先填写并保存基本信息 , 才能 | 填写其他内容。 | 创建 | 项目      |  |
| 0,0          |    | 项目名称:   |     |       |                    | *       |    | 基本信息    |  |
| 上传图片         |    | 所属行业:   | 请选择 |       | ▼ 请选择              | ×       |    | 项目介绍    |  |
| 上传Logo       |    | 项目阶段:   | 请选择 |       | ▼ ★ 可出让股权额度%:      | 00.00   | 쓥  | 核心团队    |  |
|              |    | 出让股权描述: |     |       |                    |         | ٢  | 指导老师    |  |
|              |    |         |     |       |                    |         | *  | 获得专利    |  |
|              |    | 所用技术:   | 移动互 | 联网云计算 | 1 大数据 人工智能         |         | Ó  | 获得荣誉    |  |
|              |    |         | 物联网 | 虚拟现实  | 区块链价值互联网           |         | ¥  | 获得投资    |  |
|              |    |         | 网络空 | 间安全社交 | 网络下一代通讯            |         | ü  | 项目成果    |  |
|              |    |         |     | 保存    |                    |         |    | 商业信息    |  |
|              |    |         |     |       |                    |         |    | 开放设置    |  |
| 项目介绍         |    |         |     |       |                    |         |    | 审核设置    |  |

|          | <mark>添加团</mark> | 目队成员时,       | ,该团队成员。     | <mark>必须先注册投智圈</mark> , | 并由创始人添  |
|----------|------------------|--------------|-------------|-------------------------|---------|
|          | 加为好              | 子友才能拉达       | 进项目团队。(     | 注:团队成员不强                | 制要求添加。) |
| 添加       | 加团队成员            | 注:请先添加好友,:   | 才能在该列表显示。   | <b>ඩං</b> ැක්තාව        | 行友 ·    |
| 交        | 挂名               | 手机号          | 组织信息        | 职位                      |         |
|          |                  |              |             |                         |         |
|          |                  |              |             |                         |         |
|          |                  |              |             |                         |         |
|          |                  |              |             |                         |         |
|          |                  |              | 保存取消        |                         |         |
| 6        | ₽投智圈             | 首页   需求大厅    | 工作室 赛事活动    |                         | (山)孙翠艳。 |
|          |                  |              |             |                         | •       |
|          | 个人中心             | 首页 >         | 个人中心 > 我的好友 |                         |         |
|          | 个人资料             | _            |             | 添加好友                    |         |
|          | 我的好友创新笔记         |              |             |                         |         |
|          | 赛事消息             | 2            |             |                         |         |
|          | 修改密码             |              |             |                         |         |
|          |                  |              |             |                         |         |
| <u> </u> |                  |              |             | _                       |         |
| 添        |                  | 只有注册后,才能查询并添 | 加成为好友。      |                         |         |
|          | 9489/1112/37/0/5 |              |             |                         |         |
|          |                  |              |             |                         |         |
|          |                  |              |             |                         |         |
|          |                  |              |             |                         |         |
|          |                  | 取当           |             |                         |         |
|          |                  |              |             |                         |         |

添加指导老师时,校外导师必须事先注册投智圈,并由创建人添加为好友。校内已注册导师可直接查询选择,未注册导师可点击 "添加导师"按钮,填写相关信息后,自行添加。(注:指导老师必须添加。)

| 添加 | 添加指导老师 注:如列表没有指导老师,可自行添加。 |           |        |      |   |  |  |  |  |  |
|----|---------------------------|-----------|--------|------|---|--|--|--|--|--|
| 可输 | 可输入姓名、手机号查询 Q 查询          |           |        |      |   |  |  |  |  |  |
|    | 姓名                        | 手机号       | 组织信息   | 指导方向 | A |  |  |  |  |  |
|    | 李                         | 152****   | 广西财经学院 | 营销   | Y |  |  |  |  |  |
|    | E                         | 135****   | 广西财经学院 | 营销   | • |  |  |  |  |  |
|    | <b></b>                   | 137**** j | 广西财经学院 | 营销   | ¥ |  |  |  |  |  |
|    | マー」と対B                    | 139***    | 广西财经学院 | 营销   | ¥ |  |  |  |  |  |
|    | -                         | 130***    | 广西财经学院 | 营销   | ¥ |  |  |  |  |  |
|    | <b>4</b>                  | 155***    | 广西财经学院 | 营销   | ¥ |  |  |  |  |  |
|    | Е                         | 180***    | 广西财经学院 | 营销   | ¥ |  |  |  |  |  |
|    | NI.                       | 150***    | 广西财经学院 | 营销   | • |  |  |  |  |  |
|    |                           |           |        |      |   |  |  |  |  |  |
|    |                           | (F        | 存取消    |      |   |  |  |  |  |  |

| 添加指导老师 | 注:如列表没有指导老师,可自行添加。 |  |
|--------|--------------------|--|
|--------|--------------------|--|

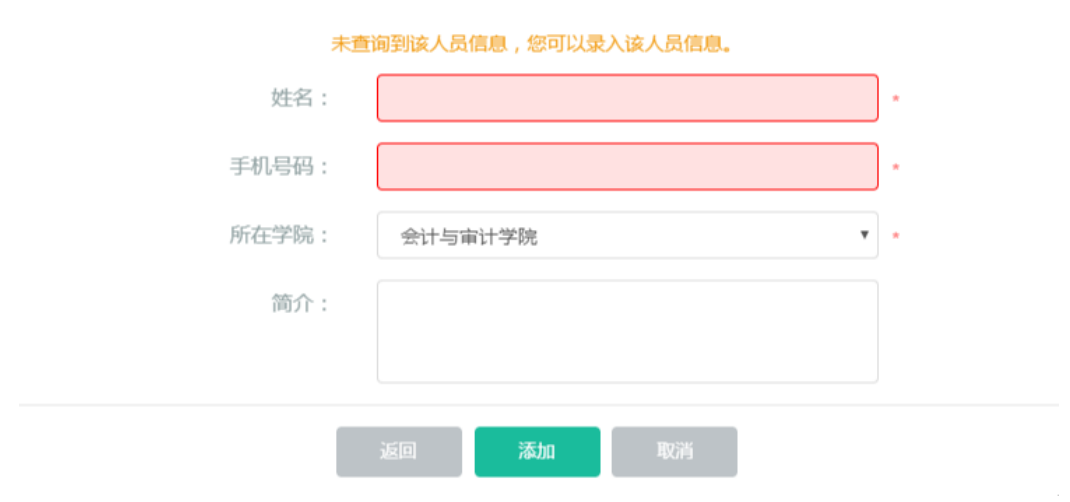

建议每一小节信息填完后及时保存,"开放设置"和"审核设置" 建议保留系统默认选项,请勿更改。填写完所有项目信息之后, 点击"上传资料",完成项目相关材料的上传。

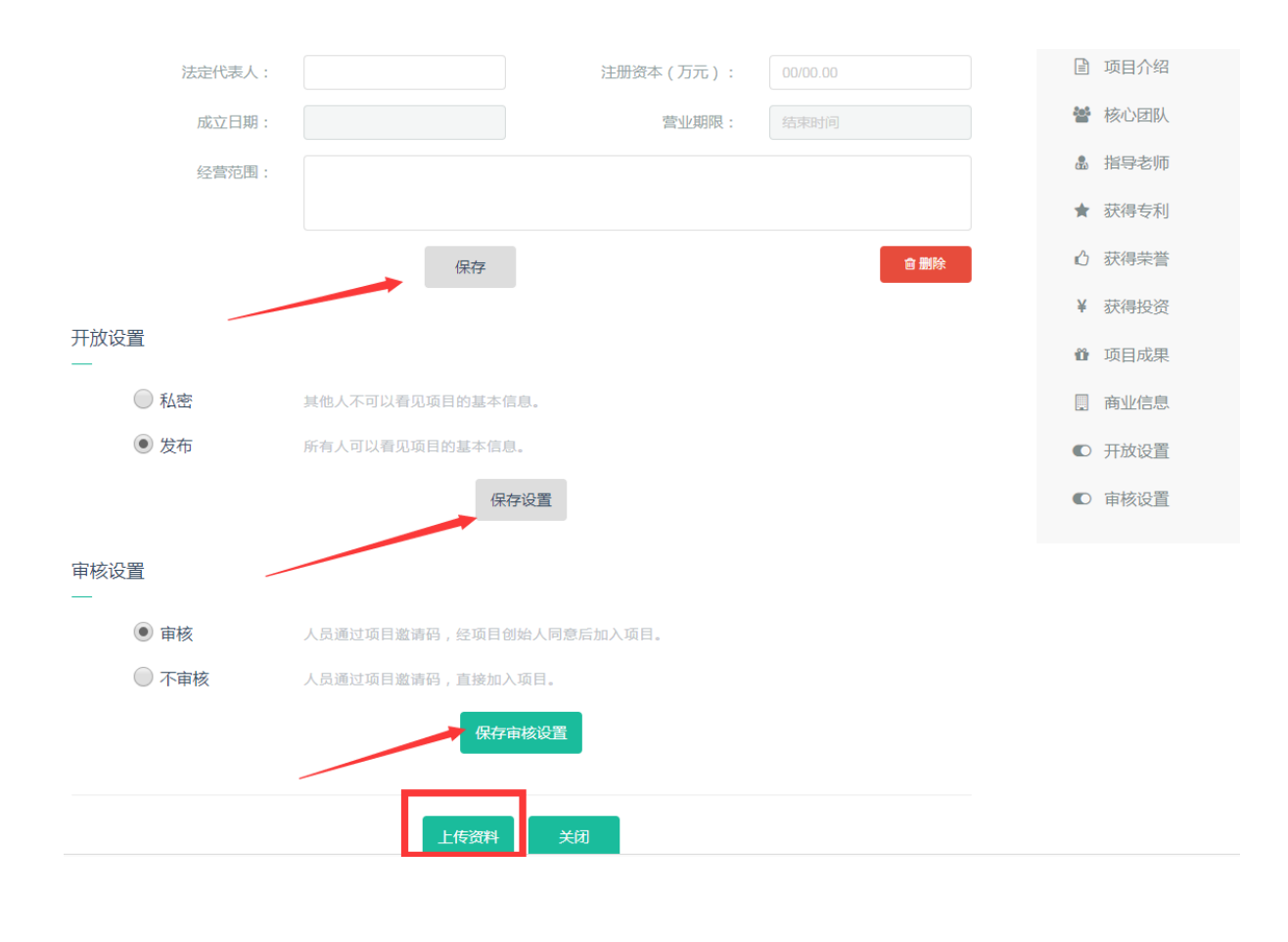

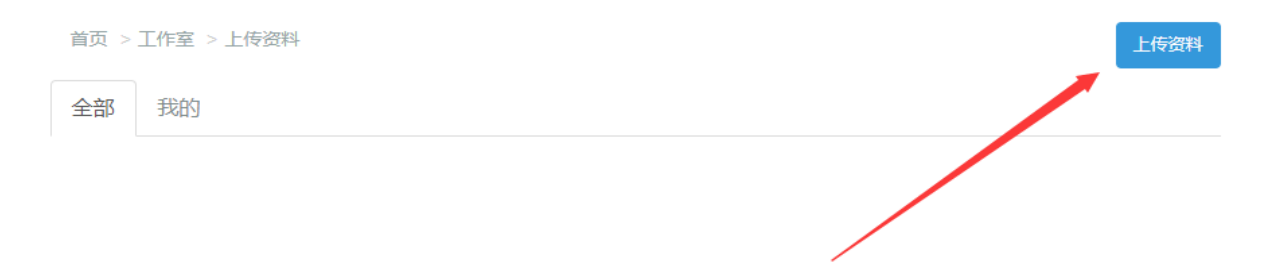

上传资料时,每次只能上传一个文件(多个文件可以分多次上传), 且文件大小须小于 20M,其中包含项目管理、团队学习、商业计 划、其它等四类,根据文件类型进行选择上传。(注意:word 文 档请转成 pdf 后上传,以免出现乱码等现象。商业计划书、申报 书必须上传,其他项目材料不作要求。)

上传资料

| 资料名称:                                                                  | *                                                                                                    |
|------------------------------------------------------------------------|----------------------------------------------------------------------------------------------------|
| 资料类型:                                                                  | 项目管理 ▼ *                                                                                                    |
| 上传附件:                                                                  | 选择 只能上传一个文件,小于20M *                                                                                                    |
| 1、文档上传式<br>pdf;<br>2、图片上传式<br>3、视频上传式<br>4、文件名称节<br>5、请检查上传<br>6、上传资料店 | z持(注:word请先转pdf再上传)xls、xlsx、ppt、pptx、<br>z持jpeg、png、jpg;<br>z持mp4、flv、swf、avi;<br><度小于10字符,文件在20M以内;<br>专文档非空文档,无密码、报错、乱码现象。<br>后,系统会保留所有版本,请确保文档无误。 |
|                                                                        |                                                                                                    |

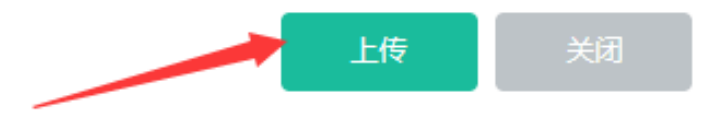

上传资料

| 资料名称:   | *                               |
|---------|---------------------------------|
| 资料类型:   | 项目管理 ▼ *                        |
| 上传附件:   | · <u>项目管理</u><br>团队学习 *<br>商业计划 |
| 1、文档上传: | 共ら<br><del>  [共ら]</del>         |
| pdf ;   |                                 |
| 2、图片上传动 | 友持jpeg、png、jpg;                 |
| 3、视频上传动 | 攴持mp4、flv、swf、avi;              |
| 4、文件名称日 | 长度小于10字符,文件在20M以内;              |
| 5、请检查上位 | 专文档非空文档 , 无密码、报错、乱码现象。          |
|         | 6,系统会保留所有版本,请确保文档无误。            |

▶ 资料上传完后,自动跳转至项目信息填写界面,点击"关闭",会跳出以下对话框,如果项目信息还需继续完善,则点击"否",进一步完善项目信息;如果无需完善,则点击"是",直接报名参赛。

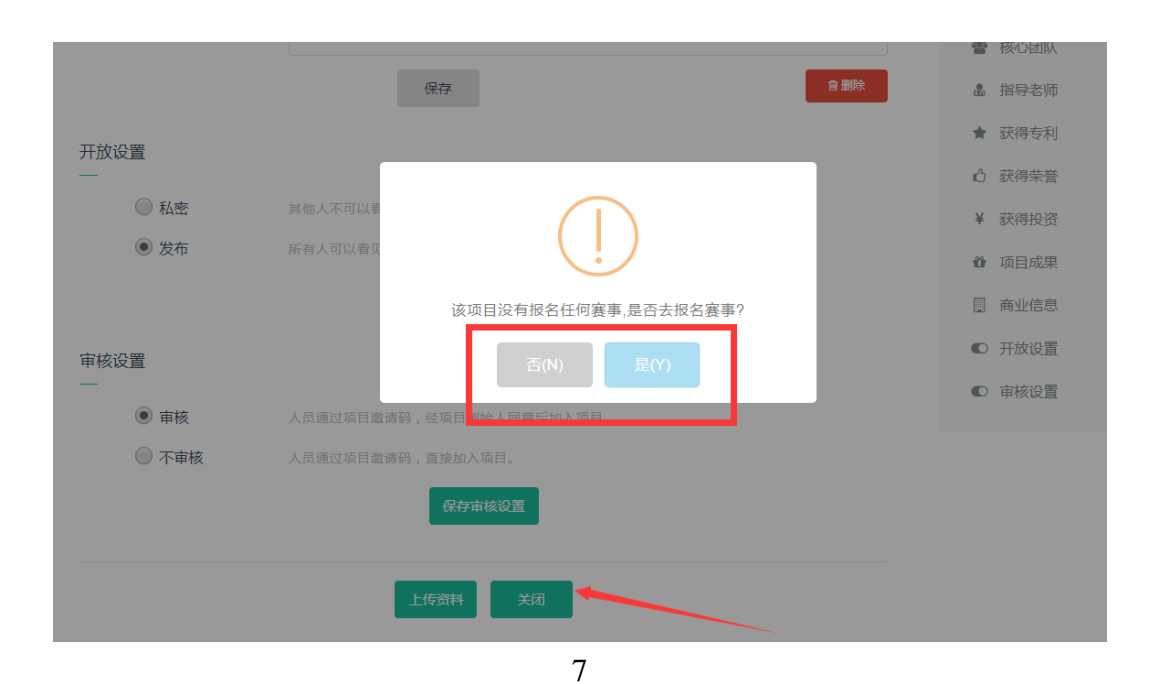

### 三、项目完善

进入投智圈主页面,通过点击主页面中"我的工作室"下方项目
 进入。

| ● 投智圏       | 首页                             | 需求大厅                        | 工作室      | 赛事活动 |      |      |                                      | 孙翠艳】                     |
|-------------|--------------------------------|-----------------------------|----------|------|------|------|--------------------------------------|--------------------------|
|             | <b>孙翠和</b><br>广西-南部<br>广西财经部   | <b>各</b><br>〒<br>学院 - 创新创业: | 学院       |      |      |      |                                      |                          |
| 我的工作室<br>—  |                                |                             |          |      | 创建项目 | 查看全部 | 赛事消息                                 | *                        |
| 1<br>1<br>1 | 1<br>西财经学院<br><sup>多动互联网</sup> | 制造业-先进制)                    | <u>н</u> |      |      | 种子轮  | 第六届中国国际"互联网+"大学生创<br>互联网+创新创业大赛广西总决赛 | 2020-06-08<br>2017-07-26 |

进入项目信息页面后,点击"修改项目",创建人可按照创建项目的方式进行修改与完善。

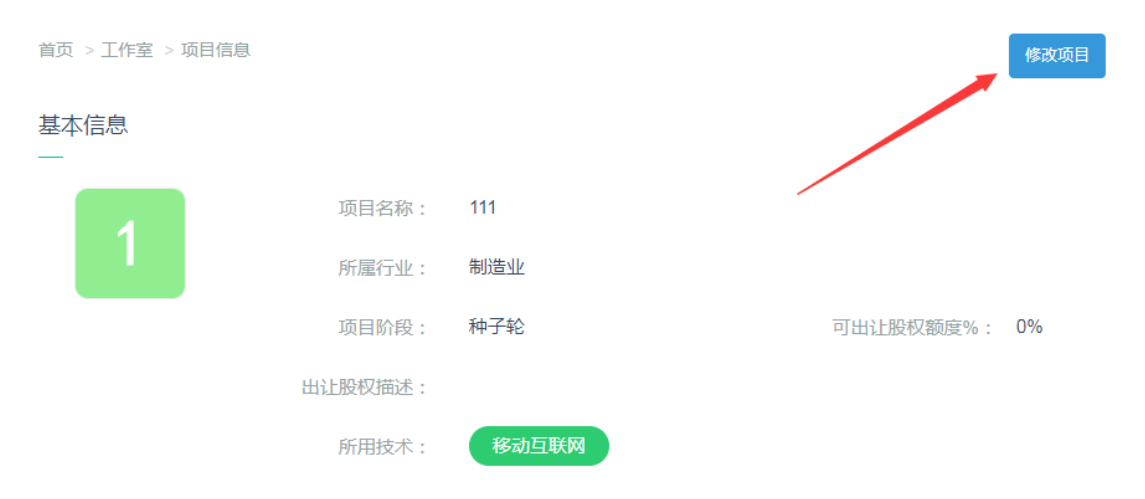

#### 四、报名参赛

▶ 项目信息确定已完善无误后,点击"关闭",然后点击"是",前 往报名参赛通道。

| 开放设置  |                          | ★ 获得专利 |
|-------|--------------------------|--------|
| —     |                          | ♪ 获得荣誉 |
| ◎ 私密  | 其他人不可以引                  | ¥获得投资  |
| ● 发布  | 所有人可以看见                  | ● 项目成果 |
|       | 该项目没有报名任何赛事,是否去报名赛事?     | ■ 商业信息 |
| 审核设置  | 否(N) 是(Y)                | ● 开放设置 |
| —     |                          | ● 审核设置 |
| • 审核  | 人员通过项目邀请码,经项目创始人同意后加入项目。 |        |
| ◎ 不审核 | 人员通过项目邀请码,直接加入项目。        |        |

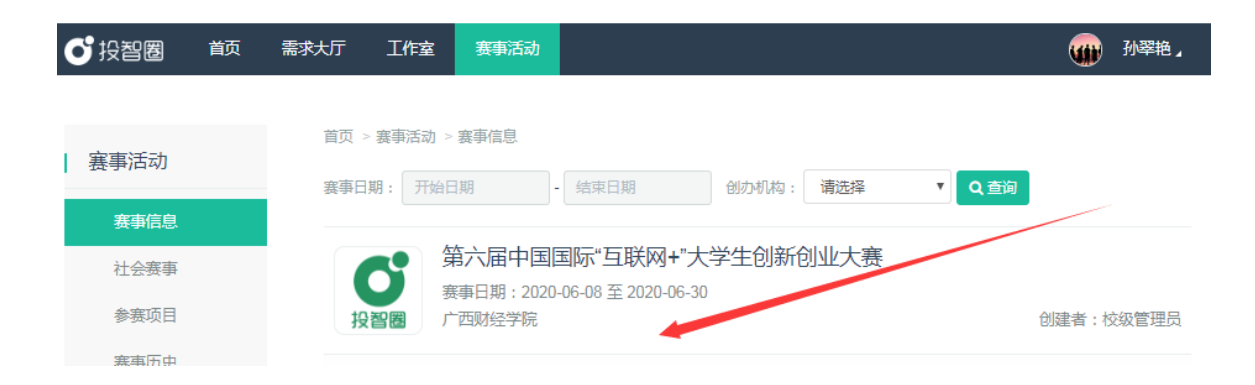

▶ 点击"报名参赛",然后选择相应赛道和组别,点击"报名"即可 完成报名。(注意:每个创建人只能报名一个项目。)

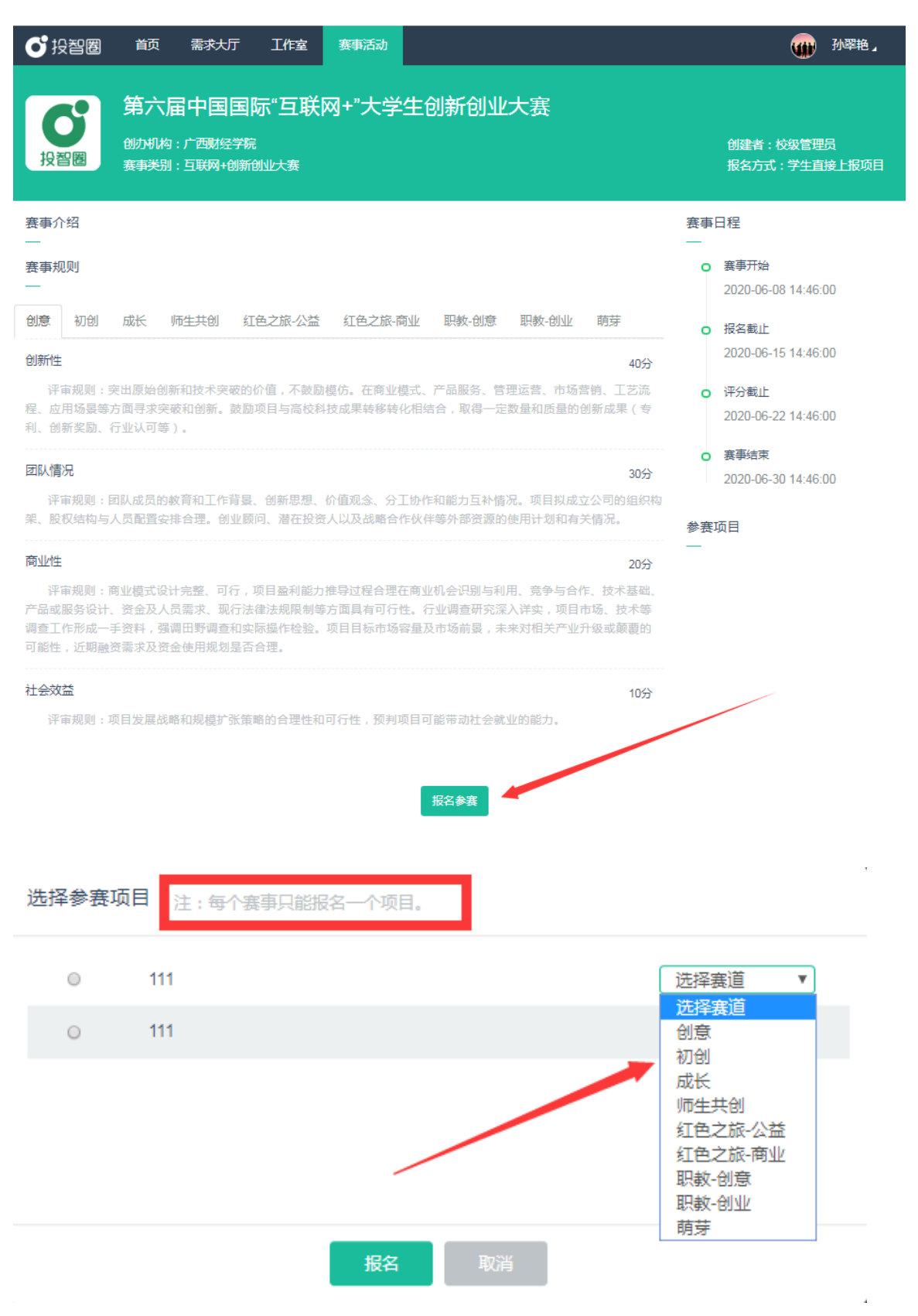

#### ▶ 完成报名后,点击"赛事活动",可以看到报名情况。

| ♂投智圈 | 颜 | 需求大厅 | 工作室     | 赛事活动                |                      |       |      |        |         | 孙翠艳 』 |
|------|---|------|---------|---------------------|----------------------|-------|------|--------|---------|-------|
|      |   |      |         |                     |                      |       |      |        |         |       |
| 寒事活动 |   | 首页 > | ◇赛事活动 > | 赛事信息                |                      |       |      |        |         |       |
|      |   | 赛事日  | 期: 开始日  | 期                   | - 结束日期               | 创办机构: | 请选择  | ▼ Q 查询 |         |       |
| 赛事信息 |   |      | h-      | * \ _ I _           |                      |       |      |        |         |       |
| 社会赛事 |   |      | S 3     | 京田中国                | 国际" <b>彑</b> 联网+"大   | 字生创新包 | 则业大费 |        | -       | )已报名  |
| 参赛项目 |   | 投    |         | ;事日期:2020<br>·西财经学院 | 0-00-00 ± 2020-00-30 |       |      |        | 创建者 : 성 | 级管理员  |
| 赛事历史 |   |      |         |                     |                      | -     |      |        |         |       |

▶ 如果项目还需进一步完善,可以点击已报名的相应赛事,进去后 再点击"取消参赛",便可继续完善项目。

|                                                                                                    | 🗰 孙翠艳 🖌                                                                                                    |
|----------------------------------------------------------------------------------------------------|----------------------------------------------------------------------------------------------------|
| 第六届中国国际"互联网+"大学生创新创业大赛<br>创动机构:广西财经学院<br>赛事类别:互联网+创新创业大赛                                                                                                    | 创建者:校级管理员<br>报名方式:学生直接上报项目                                                                                                    |
| 赛事介绍                                                                                                    | 赛事日程                                                                                                    |
| 食事规则         创意       初创 成长 师生共创 红色之旅公益 红色之旅·商业 职数·创意 职数·创业 萌芽         创新性       40分         评审规则:突出原始创新和技术突破的价值,不鼓励模仿,在商业模式,产品服务、管理运营,市场营销,工艺流程、应用场景等方面寻求突破和创新,鼓励项目与高枝科技成果转移转化相结合,取得一定数量和质量的创新成果(专利、创新奖励、行业认可等)。 <b>DIN情况</b> 30分         评审规则: BI队成员的教育和工作背景、创新思想、价值观念、分工协作和能力互补情况、项目找成立公司的组织构架、股权结构与人员配置安排合理。创业顾问、潜在投资人以及战略合作伙伴等外部资源的使用计划和有关情况。 | <ul> <li>赛事开始<br/>2020-06-08 14:46:00</li> <li>报名截止<br/>2020-06-15 14:46:00</li> <li>评分截止<br/>2020-06-22 14:46:00</li> <li>赛事结束<br/>2020-06-30 14:46:00</li> </ul> |
| 商业性 20分<br>评审规则:商业模式设计完整、可行,项目盈利能力推导过程合理在商业机会识别与利用、竞争与合作、技术基础、<br>产品或服务设计、资金及人员需求、现行法律法规限制等方面具有可行性。行业调查研究深入详实,项目市场、技术等<br>调查工作形成一手资料,强调田野调查和实际操作检验。项目目标市场容量及市场前景,未来对相关产业升级或颠覆的<br>可能性,近期融资需求及资金使用规划是否合理。<br>10分                                                                                                    | 111<br>创意                                                                                                    |
| 评审规则:项目发展战略和规模扩张策略的合理性和可行性,预判项目可能带动社会就业的能力。<br>取 <b>消参</b> 案                                                                                                    |                                                                                                    |